Para matricularse a los cursos disponibles, es necesario registrase en la plataforma. Para ello, clica en **Acceder** 

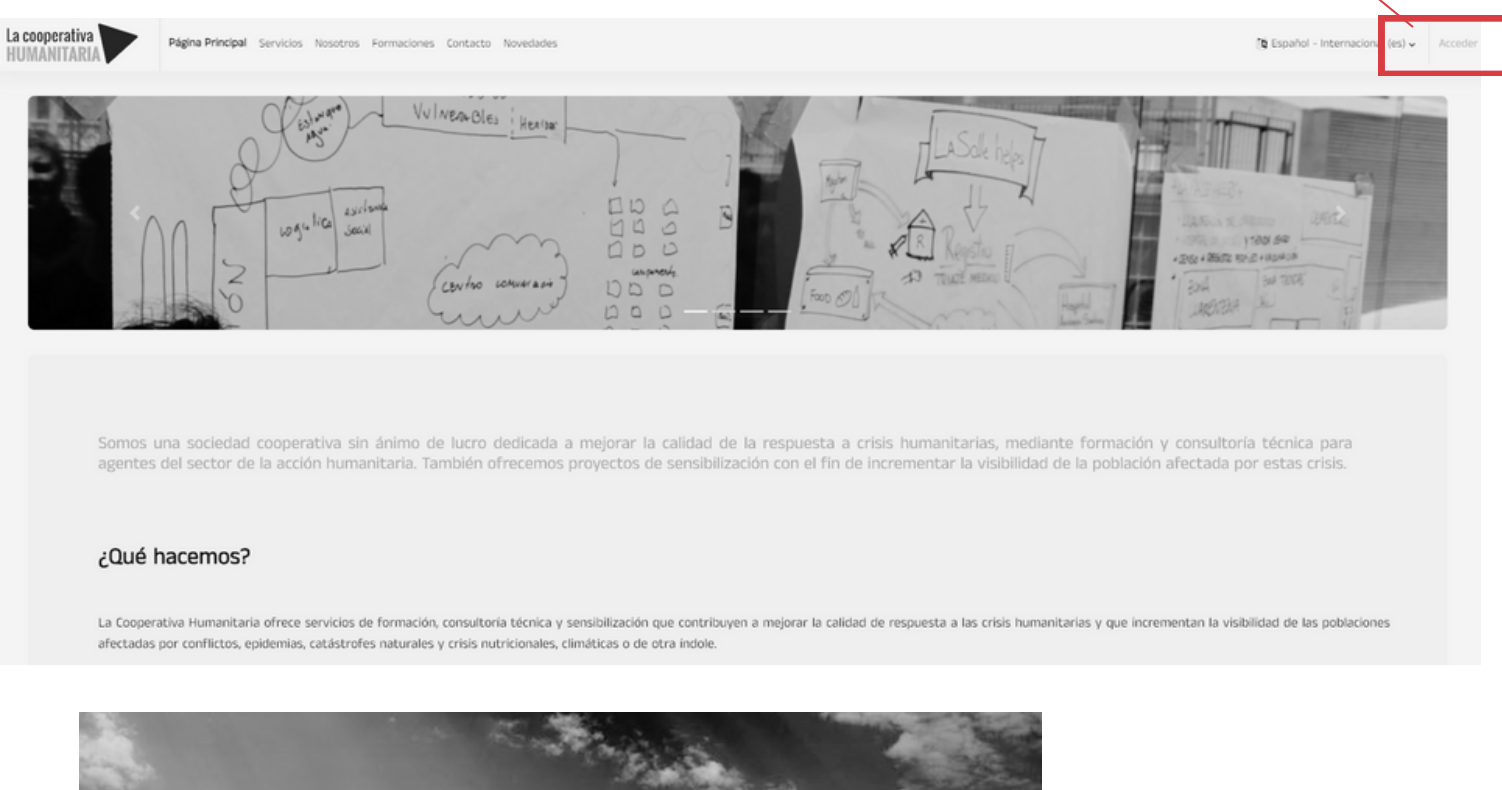

|         | Nombre de usuario o correo electrónico | Acceso con<br>— <b>usuario</b> |
|---------|----------------------------------------|--------------------------------|
|         | Contraseña                             | registrado                     |
|         | Acceder                                |                                |
|         | ¿Ha extraviado la contraseña?          | Acceso por primera             |
|         | Español - Internacional (es)           | vez, para <b>crear una</b>     |
| and the |                                        | cuenta                         |

|     | Plágina Principal Formaciones Servicios Equipo Misión, Visión y Valores Contacto                                                                                                    | ( <b>b</b> Español - Internacional (es) $\sim$ | Acceder |  |  |  |
|-----|----------------------------------------------------------------------------------------------------|------------------------------------------------|---------|--|--|--|
| Pla | ataforma de formación - Cooperativa Humanitaria                                                                                                    |                                                |         |  |  |  |
|     | Antes de continuar debe aceptar todas estas políticas.                                                                                                    | ×                                              |         |  |  |  |
| A   | ceptar                                                                                                    |                                                |         |  |  |  |
| P   | Por favor, acepte las siguientes políticas                                                                                                    |                                                |         |  |  |  |
| P   | Protección de datos                                                                                                    |                                                |         |  |  |  |
| Ir  | Información básica sobre protección de datos                                                                                                    |                                                |         |  |  |  |
| R   | Responsable de tratamiento: La Cooperativa Humanitaria SCCL                                                                                                    |                                                |         |  |  |  |
| R   | Finalidad: prestación de Servicios a las personas interesadas                                                                                                    |                                                |         |  |  |  |
| L   | Legitimación: cumplimiento de misión de interés público (arte. 6.1e RGPO)                                                                                                    |                                                |         |  |  |  |
| D   | Destinutarios: los datos no se comunican a personas externes a La Cooperativo Humanitaria SCCL                                                                                                    |                                                |         |  |  |  |
| D   | Derechos de las personas interesadas: se pueden ejercer los derechos de access, rectificación, supresión, oposición al trotamiento y solicitud de la limitación del tratamiento dirigiéndose a la info@cooperativaturmanitaria.org (RCPD en el asunto) |                                                |         |  |  |  |
| A   | A continuación poděls consultar la información adicional y detallada sobre protección de datos:                                                                                                    |                                                |         |  |  |  |
|     | or taxe, access at letitor comparison menoremente si cress<br>Tomo ni concentrativita a Destavori di di data 10.                                                                                                    |                                                |         |  |  |  |
|     | Nos pide que aceptemos la Protección de datos,                                                                                                    |                                                |         |  |  |  |
|     | a continuación clicar on al batón <b>Siguianta</b>                                                                                                    |                                                |         |  |  |  |
|     |                                                                                                    |                                                |         |  |  |  |
|     |                                                                                                    |                                                |         |  |  |  |

Se tendrá que completar los campos de este formulario. Todos los campos marcados con () son obligatorios.

|          | Nueva cuenta                                                                                                    | Action |
|----------|----------------------------------------------------------------------------------------------------|--------|
| a ob and | Nombre de usuario (en minúsculas y sin espacios) 0                                                                                                    |        |
|          | La contraseña deberia tener al menos 8 caracter(es), al menos 1 digito(s),<br>al menos 1 minúscula(s), al menos 1 mayúscula(s), al menos 1 caracter(es)<br>no alfanuméricos como *, o # |        |
|          | Contraseña 0                                                                                                    |        |
|          | Dirección de correo 0                                                                                                    |        |
|          | Correo (de nuevo) 0                                                                                                    |        |
|          | Nombre 0                                                                                                    |        |
|          | Apellido(s) 0                                                                                                    | ,      |
|          |                                                                                                    | timer. |

Una vez completado el formulario, recibiremos un mail en el correo electrónico que hemos indicado en el formulario. Tendremos que confirmar la cuenta a través de este enlace. Si no se recibe el mail de confirmación, comprobar que no se haya recibido en la carpeta de "spam" o

correo no deseado. Ejemplo del mail

| elemplo del mai<br>que recibiras |      | Confirmación de la cuenta Plataforma de formación - Cooperativa Humanitaria 🚿 Safata d'entrada 🗴                                                                                         |
|----------------------------------|------|----------------------------------------------------------------------------------------------------|
|                                  | ?    | Administrador Usuario (vía Plataforma de formación - Cooperativa Humanitaria) «noreply@cooperativahumanitaria.eurecatacademy.org»<br>per a mi 👻                                          |
|                                  |      | 🛱 espanyol 👻 🗲 català 👻 Tradueix el missatge                                                                                                    |
|                                  |      | Hola,                                                                                                    |
|                                  |      | Se ha solicitado la creación de una cuenta en 'Plataforma de formación - Cooperativa Humanitaria' utilizando su dirección de correo.                                                     |
|                                  |      | Para confirmar su nueva cuenta, por favor vaya a esta dirección web:                                                                                                    |
|                                  |      | https://cooperativahumanitaria.eurecatacademy.org/login/confirm.php?data=pYNDUB3rH47EfGN/josefina                                                                                        |
|                                  |      | En la mayoria de programas de correo electrónico, debería aparecer un enlace azul donde poder hacer click. Si no funciona, córtelo y péguelo en la barra de direcciones de su navegador. |
|                                  |      | Si necesita ayuda, por favor contacte con el administrador del sitio,                                                                                                    |
|                                  |      | Administrador Usuario<br>Contactar con el soporte del sitio                                                                                                    |
| Acce                             | edei | rás de nuevo a la plataforma, con tu usuario. En el círculo de la parte superior                                                                                                    |
| dere                             | echa | a, puedes acceder a tu perfil, o cerrar sesión cuando hayas terminado.                                                                                                    |
|                                  |      | Palgina Principal Miscursos Formaciones Servicios Equipo Misión, Visión y Valones Contacto                                                                                               |
|                                  | Plat | aforma de formación - Cooperativa Humanitaria                                                                                                    |
|                                  |      |                                                                                                    |

Δ

Accesibilidad

Preferencias Idioma

Cerrar sesión

Perfil

Si lo deseas,

perfil

puedes editar tu

Gracias

## Aquí verás el catálogo de formaciones disponibles y a las que te puedes inscribir.

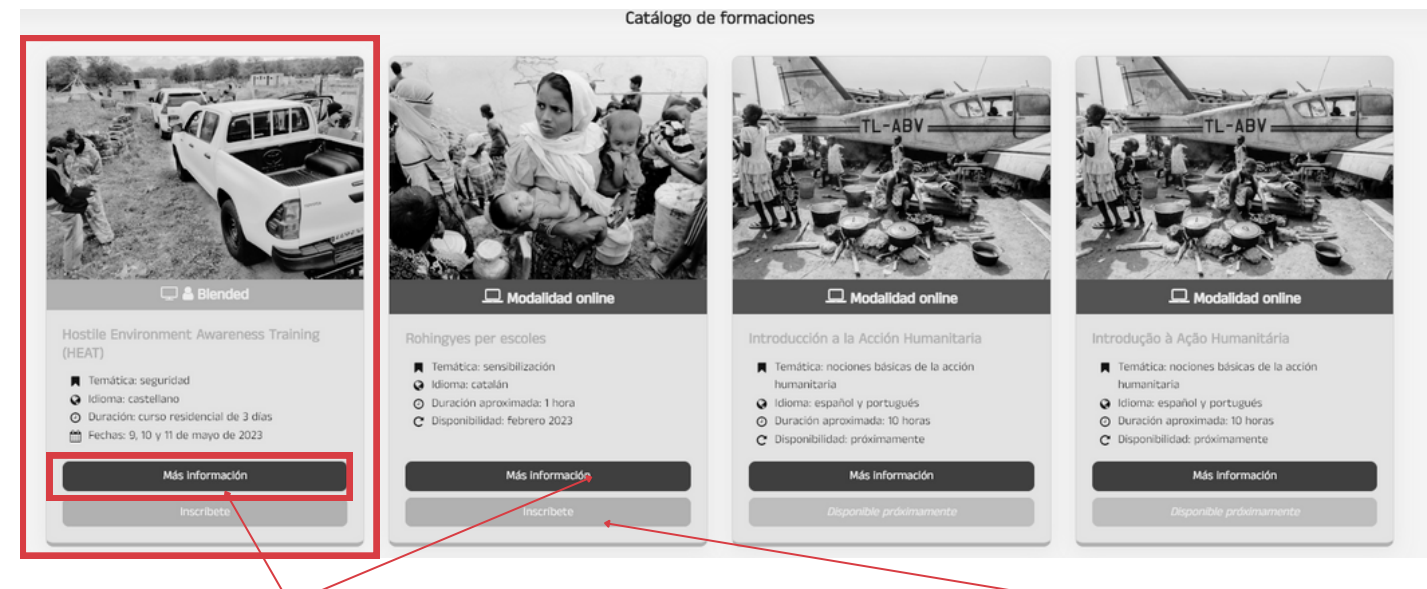

## Con el botón de "Más información", encontrarás más detalles sobre cada curso.

Con el botón de "Inscríbete", tendrás acceso a los métodos de matriculación, y al precio del curso.

| Hostile Environment Awareness Training (HEAT)                                                                                                    |                                                                                                    |  |
|----------------------------------------------------------------------------------------------------|----------------------------------------------------------------------------------------------------|--|
| Opciones de matriculación                                                                                                    |                                                                                                    |  |
| Edite Indexenses Training (FERI                                                                                                    | <ul> <li>Hostile Environment Awareness Training (HEAT)</li> <li>PRECID: El precio por participante de la formación residencial, es de 12006. Este precio incluye el alojamiento y la pensión completa durante los 3 días y las 3 noches que dura el curso. No indivo el desplazamiento hasta la ubicación. Esta formación puede ser bonificada por la FUNDAE. El % bonificado dependerá de la organización que se bonifique de ella. Para que pueda ser bonificade necesario inscribirse como Empresa Participante al Grupo de Formación asignado a esta edición de curso HEAT-SPEU; complimentar el contrat de encomienda y la documentación requerida por FUNDAE, así como la emisión de la factura correspondiente a nombre de la organización que se beneficie de la bonificación (no se bonifican facturas a título personal).</li> </ul> |  |
| Course rating: 2022<br>Descripción:<br>Precio por<br>El precio por<br>Este precio le<br>noches seu d<br>Introducción a la Acción Humanitaria – J                                                                                     | Contacto Blog A p                                                                                                    |  |
| Esta formack<br>Opciones de matriculación                                                                                                    |                                                                                                    |  |
|                                                                                                    | Para entrar a este curso es necesario pagar.<br>Seleccionar tipo de pago                                                                                                    |  |
| httoducción a la Acción Humanitaria - Auto-Aorensitizaje<br>Descripción:<br>Este es un curso en línea que puedes realizar a tu ritomo sin tutorización<br>actividades se articulari en esta abtarforma. La duración de ester curso e | Todas las<br>. de 10                                                                                                    |  |

A partir de aquí, seguir los pasos que va indicando cada sistema de pago, por ejemplo con tarjeta a partir de STRIPE, o si prefieres, realizar transferencia o auto-matriculación a los cursos gratuitos.

Si compras el curso a través de pago directo, con tarjeta, una vez realizado el pago tendrás acceso directamente al curso. Si prefieres realizar una transferencia, tendrás que mandar un mail a: **training@cooperativahumanitaria.org** y una vez se reciba la transferencia, gestionaremos tu matrícula.

Desde este momento, accediendo a la plataforma con tu usuario registrado y clicando en **Mis cursos** en el menú superior, tendrás acceso a los cursos con matrícula activa.

| La cooperativa<br>HUMANITARIA | Página Princip I Mis cursos Servicios Nosotros                                                                                                    | Formaciones Contacto Novedades                                                                                                    |                                                                                                    |                                                                                                    | 4 p |
|-------------------------------|----------------------------------------------------------------------------------------------------|----------------------------------------------------------------------------------------------------|----------------------------------------------------------------------------------------------------|----------------------------------------------------------------------------------------------------|-----|
| ¡Bienvenido/                  | 'a de nuevo, 💦 📣                                                                                                    |                                                                                                    |                                                                                                    |                                                                                                    |     |
| uQ;<br>A<br>A                 | É tipo de actividades y forma<br>Online<br>prendizaje autónomo, al ritmo de cada uno.<br>cossibiles por un periodo determinado de tiempo<br>esde la inscripción. | Aciones realizamos?<br>Online tutorizada<br>Cursos catendarizados, con fechas de inicio y fin.<br>Interacción directa con el/la tutor/a y otros<br>participantes. | Blended<br>Cursos mitros online y presenciales. Autonomia de<br>aprendizaje online y puesta en práctica colectiva en<br>presencial. | Presencial<br>Nuestro equipo de facilitadores se desplaza hasta el<br>legar del evento. Duración y ubicación según<br>necesidades. |     |
|                               |                                                                                                    | Ver                                                                                                    | catálogo                                                                                                    |                                                                                                    |     |

Si tenéis más dudas, nos podéis contactar a: training@cooperativahumanitaria.org